## How to edit individual leave balance?

Step 1: Head over to **All Features** Tab at the top of the website 
Under **Company** list, click on **People.** 

| w vimigo                                    | All Features                                                                                                    |                                                                                                    |                                                                                                    | What's new!                                                                                                    | 🖲 🧿 🐙 |
|---------------------------------------------|----------------------------------------------------------------------------------------------------|----------------------------------------------------------------------------------------------------|----------------------------------------------------------------------------------------------------|----------------------------------------------------------------------------------------------------|-------|
| ③ My vimi<br>☆ Profile<br>☆ vimiRoodmap 2.0 | Rewards              ✓ Future             vimikool 2.0 Settings             vimicol 2.0 Settings             vimicol 2 | Action  Data Collector  Announcement  Approvals  (virniceve Approval  Reayout 4.0  Act-in  ve  Hiton  Rayroll  Genergor  S | Stats     Cade and the second second s | <ul> <li>Company</li> <li>Company Profile</li> <li>Locations</li> <li>People Management</li> <li>☆ People</li> <li>☆ Assign People</li> <li>☆ Deportment</li> </ul> |       |

Step 2: Click **View** to view the selected employee's profile.

| People                    |                      |                     |                           |                     |                  |                            |                               |       |
|---------------------------|----------------------|---------------------|---------------------------|---------------------|------------------|----------------------------|-------------------------------|-------|
| Hame > People             |                      |                     |                           |                     |                  |                            |                               |       |
| Add Reopie 🗕 Manage Royco | d Implayees 🔶 Manage | Poyrall User Role 4 | Manage Subsidiary Company | Import using faces  |                  |                            | search                        | ٩     |
| User Limit: 298 / 500     |                      |                     |                           |                     |                  |                            |                               |       |
| People                    |                      |                     |                           | All Deportments V A | Il Access Rights | <ul> <li>Active</li> </ul> | <ul> <li>All Foces</li> </ul> | * New |
| N.L.M.                    | POSITION             | ACCESS RIGHTS       | IM46                      | DEPARTMENT          | STATUS           | REDISTURED FACES           |                               |       |
| Ricky - Leoder            |                      | stoff               | rickygidemo.com           | vimigo 3.0          | Activa           | ۲                          | Ver                           | 601   |
|                           |                      |                     |                           |                     |                  |                            |                               |       |
|                           |                      |                     |                           |                     |                  |                            | Step 2                        |       |

## Step 3: Scroll down to **HR**, click **Edit Leave Entitlement**.

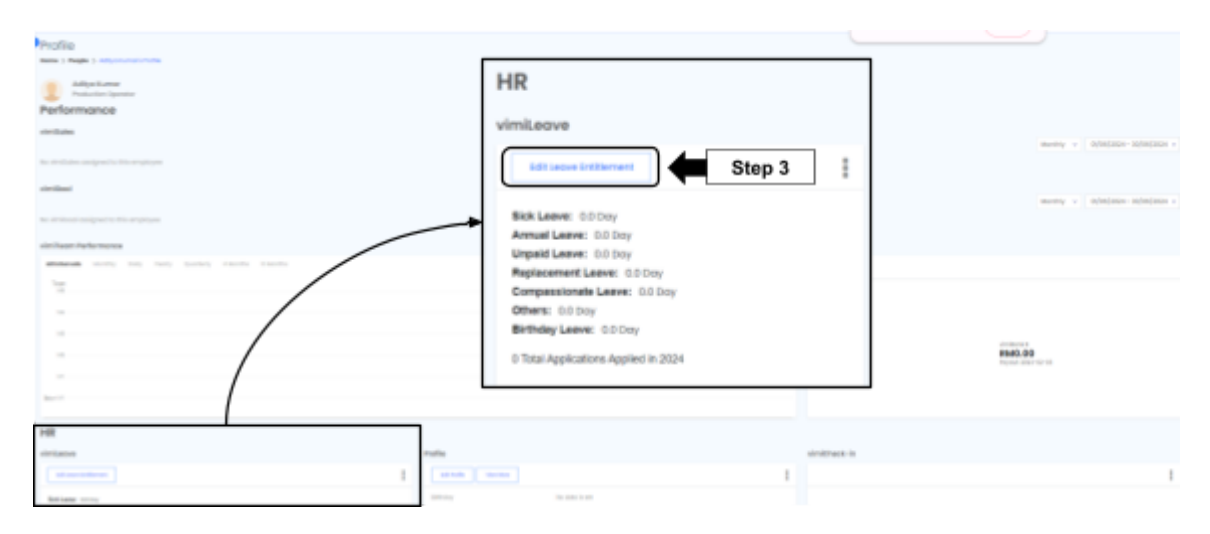

## Step 4: Click **Edit** to edit individual leave balance.

| vimiLeave Entitlement |                   |               |              |         |        |
|-----------------------|-------------------|---------------|--------------|---------|--------|
| LEAVE TYPE            | LEAVE ENTITLEMENT | LEAVE BALANCE | LEAVE STATUS | HISTORY | ACTION |
| Sick Leave            | 14.0 Days         | 0.0 Day       | Enabled      | History | 914    |
| Annual Leave          | 8.0 Days          | 0.0 Day       | Enabled      | Holory  | 9141   |
| Unpoid Leave          | 8.0 Days          | 0.0 Day       | Enabled      | Holory  | 9141   |
| Replacement Leave     | 0.0 Day           | 0.0 Day       | Enabled      | Hatay   |        |
| Compassionate Leave   | 8.0 Days          | 0.0 Day       | Enabled      | Holory  | 07.641 |
| Others                | 10.0 Days         | 0.0 Day       | Enabled      | Hatory  | 17.641 |
| Birthday Leave        | 2.0 Days          | 0.0 Day       | Enabled      | History | 7148   |

Step 5: You can edit leave balance here.

|            | Aditya Kumar – Edit vimiLeave Balance<br>Home > Company Leaves > People Leaves > Aditya Kumar's vimiLeave Entitlement > Edit |        |  |  |  |  |
|------------|----------------------------------------------------------------------------------------------------|--------|--|--|--|--|
|            | Edit vimiLeave Balance                                                                                                    |        |  |  |  |  |
|            | Leave Type                                                                                                    |        |  |  |  |  |
|            | Annual Leave                                                                                                    |        |  |  |  |  |
|            | Leave Balance (Days)                                                                                                    |        |  |  |  |  |
|            | ן •                                                                                                    | Step 5 |  |  |  |  |
| ( <b>_</b> | Update Back                                                                                                    |        |  |  |  |  |